Transition and Slide Show Tabs in PowerPoint:

Transition Tab:

- 1. Adding Transitions:
  - The Transition tab in PowerPoint allows you to add transition effects between slides.
  - Select the slide to which you want to apply a transition.
  - Click on the "Transition" tab in the PowerPoint ribbon.
  - Choose a transition effect from the gallery. You can hover over each effect to preview it.
  - Adjust the duration and other options for the selected transition using the options in the Timing group.
- 2. Applying to All Slides:
  - To apply the same transition to all slides in the presentation, click on the "Apply To All" button in the Timing group.
- 3. Adding Sound Effects:
  - You can add sound effects to accompany your transition by selecting "Sound" in the Timing group.
  - Choose a sound effect from the dropdown menu, or select "Other Sound" to browse for a custom sound file.
- 4. Transition Options:
  - Customize additional transition options, such as direction, speed, and whether to advance the slide on mouse click or automatically after a specified duration.
- 5. Previewing Transitions:
  - Click on the "Preview" button in the Preview group to preview the selected transition for the current slide.

Slide Show Tab:

- 1. Starting Slide Show:
  - The Slide Show tab contains options for starting and navigating through your presentation during a slide show.
  - Click on the "From Beginning" button in the Start Slide Show group to start the presentation from the first slide.
  - Alternatively, click on "From Current Slide" to start the presentation from the currently selected slide.
- 2. Slide Show Settings:
  - Adjust slide show settings such as show type (presented by a speaker, self-running, or browsed by an individual), monitor resolution, and whether to show presenter view.
- 3. Navigating Slides:
  - During a slide show, use the controls in the Navigate group to move between slides.

- You can go to the next slide, previous slide, first slide, last slide, or a specific slide number.
- 4. Setting Up Slide Show:
  - Choose options for setting up the slide show, such as rehearsing timings, setting up custom shows, or hiding slides.
- 5. Ending Slide Show:
  - Click on the "End Show" button in the Close group to exit the slide show and return to normal editing mode.

These tabs provide essential tools for adding transitions between slides and controlling the flow of your presentation during a slide show. Experiment with different transition effects and slide show settings to create engaging and dynamic presentations.